## **RAD-DI8-IFS**

# I/O extension module with 8 digital inputs or 2 pulse inputs

#### INTERFACE

Data sheet 104837\_en\_00

© PHOENIX CONTACT 2013-04-05

#### 1 Description

The **RAD-DI8-IFS** I/O extension module can be used in conjunction with Radioline wireless modules and other Interface system (IFS) master devices. In a station structure, you can connect up to 32 I/O extension modules to a wireless module via the DIN rail connector.

The **RAD-DI8-IFS** digital I/O extension module is used for processing eight digital input signals 0 ... 30.5 V DC or two pulse signals 0 ... 100 Hz.

#### Features

- Easy and tool-free I/O mapping via thumb wheel on the front
- Modular design via TBUS DIN rail connector (hot-swap capable)
- 8 digital inputs (0 ... 30.5 V DC)
- 2 pulse inputs (0 ... 100 Hz)
- International approvals
- Installation in Ex zone 2

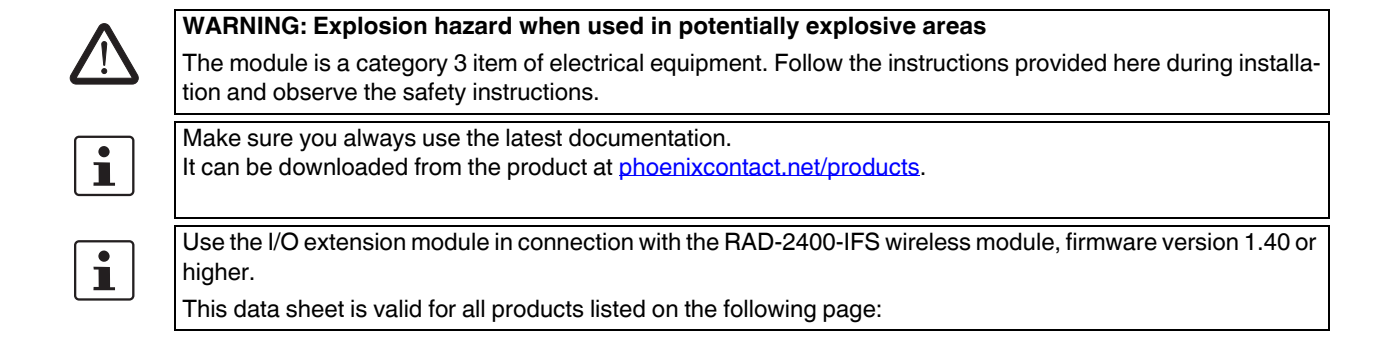

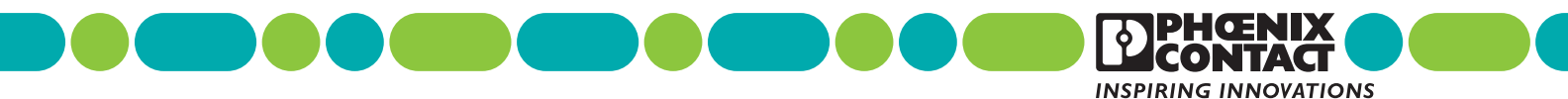

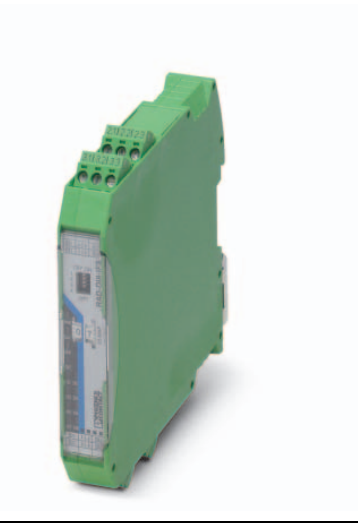

| 2 | Tabl   | e of contents                                                      |   |
|---|--------|--------------------------------------------------------------------|---|
| 1 | Desc   | ription                                                            | 1 |
| 2 | Table  | e of contents                                                      | 2 |
| 3 | Orde   | ring data                                                          | 3 |
| 4 | Tech   | nical data                                                         | 3 |
| 5 | Safet  | y regulations and installation notes                               | 6 |
|   | 5.1    | Installation and operation                                         | 6 |
|   | 5.2    | Safety regulations for installation in potentially explosive areas | 6 |
| 6 | Instal | llation                                                            | 7 |
|   | 6.1    | Structure                                                          | 7 |
|   | 6.2    | Basic circuit diagram                                              | 7 |
|   | 6.3    | Setting the DIP switches                                           | 8 |
|   | 6.4    | Network applications (operating mode)                              | 8 |
|   | 6.5    | Functions in pulse counter mode                                    | 8 |
|   | 6.6    | I/O MAP address in the Radioline wireless system                   | 9 |
|   | 6.7    | Display and diagnostic elements 1                                  | 0 |
|   | 6.8    | Digital inputs1                                                    | 0 |
|   | 6.9    | Assembly/removal 1                                                 | 1 |
|   | 6.10   | Connecting the cables                                              | 1 |
| 7 | Proce  | ess data1                                                          | 2 |
|   | 7.1    | Functions in pulse counter mode 1                                  | 3 |

## 3 Ordering data

| Description                                                                                                    | Туре                           | Order No. | Pcs. / Pkt. |
|----------------------------------------------------------------------------------------------------|--------------------------------|-----------|-------------|
| Digital I/O extension module with 8 digital inputs (0 $\dots$ 30.5 V DC) or 2 pulse inputs (0 $\dots$ 100 Hz), with screw connection, including DIN rail connector                                      | RAD-DI8-IFS                    | 2901539   | 1           |
| Accessories                                                                                                    | Туре                           | Order No. | Pcs. / Pkt. |
| 2400 MHz wireless transceiver with RS-232, RS-485 2-wire interface,<br>expandable with I/O extension modules, with screw connection, antenna<br>connection: RSMA (female), including DIN rail connector | RAD-2400-IFS                   | 2901541   | 1           |
| Bidirectional, Radioline 900 MHz transceiver for wireless transmission of serial and I/O data                                                                                                    | RAD-900-IFS                    | 2901540   | 1           |
| DIN rail connector for DIN rail power supply unit, gold-plated contacts, for DIN rail mounting, 5-pos.                                                                                                  | ME 17,5 TBUS 1,5/ 5-ST-3,81 GN | 2709561   | 10          |
| Digital I/O extension module with 8 digital transistor outputs (30.5 V DC/200 mA), with screw connection, including DIN rail connector                                                                  | RAD-DO8-IFS                    | 2902811   | 1           |

### 4 Technical data

#### Dimensions (nominal sizes in mm)

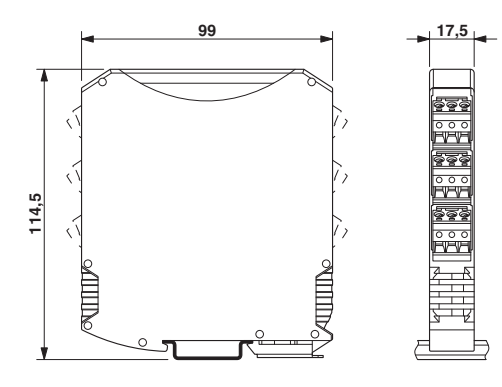

| Dimensions W / H / D       | 17.5 mm / 99 mm / 114.5 mm                                   |
|----------------------------|--------------------------------------------------------------|
|                            |                                                              |
| General data               |                                                              |
| Surge voltage category     | II                                                           |
| Mounting position          | Any , on standard DIN rail NS 35 in accordance with EN 60715 |
| Degree of protection       | IP20                                                         |
| Pollution degree           | 2                                                            |
| Type of housing            | PA 6.6-FR , green                                            |
|                            |                                                              |
| Supply                     |                                                              |
| Supply voltage range       | 19.2 V DC 30.5 V DC (T-connector)                            |
| Max. current consumption   | max. 18 mA (At 24 V DC, at 25°C)                             |
| Transient surge protection | Yes                                                          |
|                            |                                                              |

| Digital input                            |                                                                                                    |
|------------------------------------------|----------------------------------------------------------------------------------------------------|
| Number of inputs                         | 8                                                                                                    |
| Input signal Voltage                     | 0 V DC 30.5 V DC                                                                                                    |
| Switching level "1" signal               | 10 V DC 30.5 V DC                                                                                                    |
| Switching level "0" signal               | 0 V DC 4 V DC                                                                                                    |
| Input frequency                          | ≤ 10 Hz (Static mode)                                                                                                    |
| Max. current consumption                 | < 1 mA                                                                                                    |
| Pulse input                              |                                                                                                    |
| Number of channels                       | 2                                                                                                    |
| Voltage input signal                     | 0 V DC 30.5 V DC                                                                                                    |
| Switching level "1" signal               | 10 V DC 30.5 V DC                                                                                                    |
| Switching level "0" signal               | 0 V DC 4 V DC                                                                                                    |
| Input frequency                          | < 100 Hz (Pulse counter mode)                                                                                                    |
| Pulse length                             | min. 5 ms (Pulse/pause ratio 1:1)                                                                                                    |
| Process data channel                     | 32 Bit (per channel)                                                                                                    |
| Electrical isolation                     |                                                                                                    |
| Digital I/O                              | 50 V (Rated insulation voltage (between the channel groups 14 and 58/TBUS supply, reinforced insulation according to EN 61010, EN 50178))                                                                                                    |
| Test voltage                             |                                                                                                    |
| Digital I/O                              | 1.5 kV AC (50 Hz, 1 min.)                                                                                                    |
| Connection data                          |                                                                                                    |
| Connection method                        | Screw connection                                                                                                    |
| Conductor cross section, solid           | 0.2 mm <sup>2</sup> 2.5 mm <sup>2</sup>                                                                                                    |
| Conductor cross section, stranded        | 0.2 mm <sup>2</sup> 2.5 mm <sup>2</sup>                                                                                                    |
| Conductor cross section AWG/kcmil        | 2414                                                                                                    |
| Stripping length                         | 7 mm                                                                                                    |
| Tightening torque                        | 0.6 Nm                                                                                                    |
| Status indication                        |                                                                                                    |
| Status display                           | Green LED (supply voltage, PWR)<br>Green LED (bus communication, DAT)<br>Red LED (periphery error, ERR)<br>Yellow LED (counter mode, CNT)<br>Yellow LED (digital input, DI1)<br>Yellow LED (digital input, DI2)<br>Yellow LED (digital input, DI3)<br>Yellow LED (digital input, DI4)<br>Yellow LED (digital input, DI5)<br>Yellow LED (digital input, DI6)<br>Yellow LED (digital input, DI7)<br>Yellow LED (digital input, DI8) |
| Ambient conditions                       |                                                                                                    |
| Ambient temperature (operation)          | -40 °C 70 °C<br>-40 °F 158 °F                                                                                                    |
| Ambient temperature (storage/transport)  | -40 °C 85 °C<br>-40 °F 185 °F                                                                                                    |
| Permissible humidity (operation)         | 20 % 85 %                                                                                                    |
| Permissible humidity (storage/transport) | 20 % 85 %                                                                                                    |
| Altitude                                 | 2000 m                                                                                                    |
| Vibration (operation)                    | In accordance with IEC 60068-2-6: 5 g, 10 Hz - 150 Hz                                                                                                    |
| Shock                                    | 16 g, 11 ms                                                                                                    |

| Certification             |                            |  |
|---------------------------|----------------------------|--|
| Conformance               | CE-compliant               |  |
| ATEX                      | 🕼 II 3 G Ex nA IIC T4 Gc X |  |
| IECEx                     | Applied for                |  |
| UL, USA / Canada          | UL applied for             |  |
|                           |                            |  |
| Conformance               |                            |  |
| EMC directive 2004/108/EC | EN 61000-6-2; EN 61000-6-4 |  |
| Ex directive (ATEX)       | EN 60079-0; EN 60079-15    |  |

# 5 Safety regulations and installation notes

#### 5.1 Installation and operation

Follow the installation instructions.

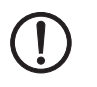

**NOTE:** Installation, operation, and maintenance may only be carried out by qualified specialist personnel.

Error-free operation of this device can only be ensured if transport, storage, and assembly are carried out correctly and operation and maintenance are carried out with care.

When installing and operating the device, the applicable safety directives (including national safety directives), accident prevention regulations, as well as general technical regulations, must be observed.

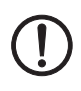

**NOTE:** Access to circuits within the device is not permitted.

Do not repair the device yourself but replace it with an equivalent device.

Repairs may only be carried out by the manufacturer. The manufacturer is not liable for damage resulting from a failure to comply.

**NOTE:** The IP20 degree of protection (IEC 60529/EN 60529) of the device is intended for a clean and dry environment. Do not subject the device to mechanical and/or thermal loads that exceed the specified limits.

For the safety data, please refer to the operating instructions and certificates (EC-type examination certificate, other approvals, if necessary).

## 5.2 Safety regulations for installation in potentially explosive areas

#### Installation in zone 2

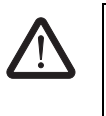

#### WARNING: Explosion hazard

The device is designed for installation in zone 2 potentially explosive areas according to directive 94/9/EC. Observe the specified conditions for use in potentially explosive areas.

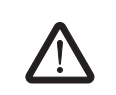

#### WARNING: Explosion hazard

Install the device into a housing (control or distributor box) that meets the requirements of EN 60079-0 and EN 60079-15 and has at least IP54 protection (EN 60529).

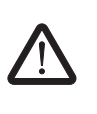

#### WARNING: Explosion hazard

When installing and connecting the supply and signal circuits observe the requirements of EN 60079-14. Only devices suitable for operation in Ex zone 2 and the conditions at the application site may be connected to the circuits in zone 2.

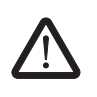

#### WARNING: Explosion hazard

In potentially explosive areas, only connect and disconnect cables when the power is disconnected.

Installation/removal of the devices on/from the TBUS DIN rail connector may only be performed when no voltage is applied.

# $\underline{\land}$

#### WARNING: Explosion hazard

Only use category 3G devices (ATEX 94/9/EC).

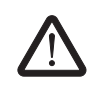

#### WARNING: Explosion hazard

The device must be stopped and immediately removed from the Ex area if it is damaged or was subject to an impermissible load or stored incorrectly or if it malfunctions.

#### Installation in areas with a danger of dust explosions

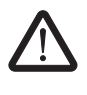

#### WARNING: Explosion hazard

The device has not been designed for use in potentially dust-explosive atmospheres.

#### 6 Installation

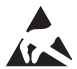

#### NOTE: electrostatic discharge!

The device contains components that can be damaged or destroyed by electrostatic discharge. When handling the device, observe the necessary safety precautions against electrostatic discharge (ESD) according to EN 61340-5-1 and EN 61340-5-1.

#### 6.1 Structure

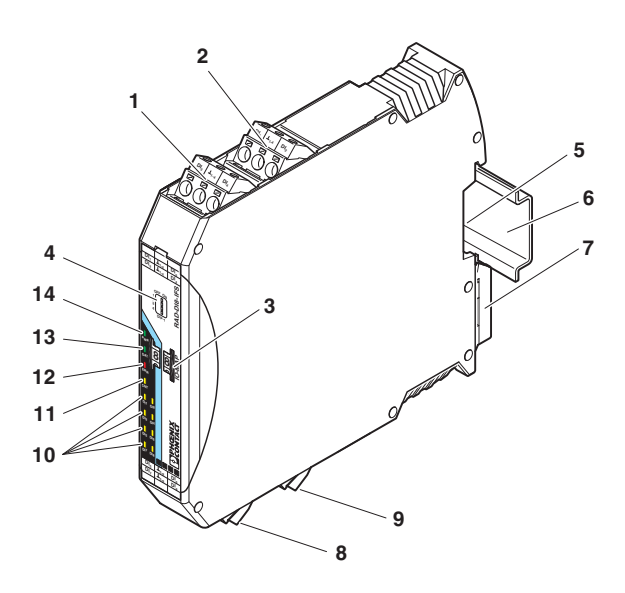

#### 6.2 Basic circuit diagram

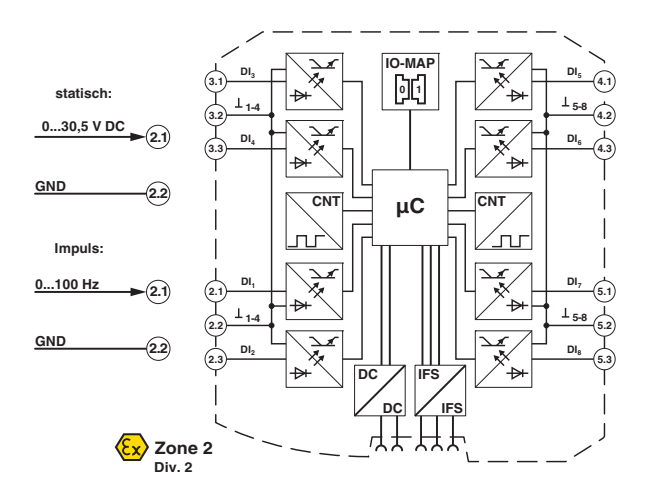

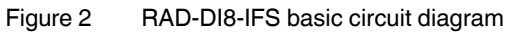

Figure 1 RAD-DI8-IFS

| Pos. | Designation                                                                            |
|------|----------------------------------------------------------------------------------------|
| 1    | Digital inputs 3 + 4                                                                   |
| 2    | Digital inputs 1 + 2, DI1: Pulse input 1                                               |
| 3    | I/O MAP address setting via thumb wheel                                                |
| 4    | DIP switch for switching between static mode and pulse counter mode for digital inputs |
| 5    | Connection option for TBUS DIN rail connector                                          |
| 6    | DIN rail                                                                               |
| 7    | Metal foot catch for DIN rail fixing                                                   |
| 8    | Digital inputs 5 + 6                                                                   |
| 9    | Digital inputs 7 + 8, DI7: Pulse input 2                                               |
| 10   | Status LEDs for digital inputs DI1 DI8                                                 |
| 11   | CNT status LED, green (pulse counter mode)                                             |
| 12   | ERR status LED, red (communication error)                                              |
| 13   | DAT status LED, green (BUS communication)                                              |
| 14   | PWR status LED, green (supply voltage)                                                 |

#### 6.3 Setting the DIP switches

Static mode or pulse counter mode can be selected using the DIP switch.

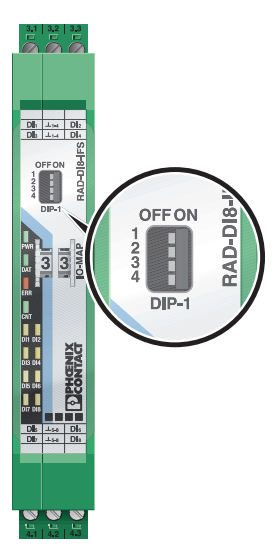

| Fiaure 3 | <b>DIP</b> switches |
|----------|---------------------|
|          |                     |

|            |                    | DIP switch |       |       |       |
|------------|--------------------|------------|-------|-------|-------|
| Input      | Configuration      | 1          | 2     | 3     | 4     |
| Digital IN |                    |            |       |       |       |
| DI1 DI8    | Static mode        | OFF        | n. c. | n. c. | n. c. |
| Counter IN |                    |            |       |       |       |
| DI1+DI7    | Pulse counter mode | ON         | n. c. | n. c. | n. c. |

n. c. = not connected, DIP switches 2 ... 4 have no function

• After setting the DIP switch: Switch the device to disconnected and then apply the current again (power-up).

#### 6.4 Network applications (operating mode)

You can set the network application of the wireless module with the PSI-CONF software. All RAD-2400-IFS Radioline wireless modules are set to I/O data mode (wire in/wire out) by default.

#### Wireless module in I/O data mode (wire in/wire out)

In an I/O-to-I/O network, only the I/O signals of the connected analog and digital I/O extension modules are transmitted. Assign the inputs and outputs of the extension modules guickly using the white thumbwheel.

In this mode, the serial RS-232 and RS-485 interfaces on the wireless module are deactivated.

#### Wireless module in PLC/Modbus RTU mode

In PLC/Modbus RTU mode, the wireless master operates as a Modbus slave. The master PLC controls all commands and initiates all data requests.

Input and output data is stored in a Modbus Memory Map in the master wireless module.

In this mode, you can access process and diagnostic data for the individual network devices via a Modbus controller.

#### 6.5 Functions in pulse counter mode

Max. counter state: 4.294.967.295

| Overrun: | When the maximum counter state is   |
|----------|-------------------------------------|
|          | reached, the counter state is auto- |
|          | matically set to 0.                 |

You can manually reset the counter state in various ways.

#### Reset counter state via power up

• Disconnect the device power supply and then reconnect the voltage (power up).

#### Reset counter state via Modbus RTU

 Reset the counter states via Modbus RTU as follows: DI1: bit 0 = 1 (register 40xx1)
DI7: bit 1 = 1 (register 40xx1)

#### Reset counter state by setting the inputs

DI1: set input DI3 for 0.5 seconds.
DI7: set input DI5 for 0.5 seconds.

6.6 I/O MAP address in the Radioline wireless system

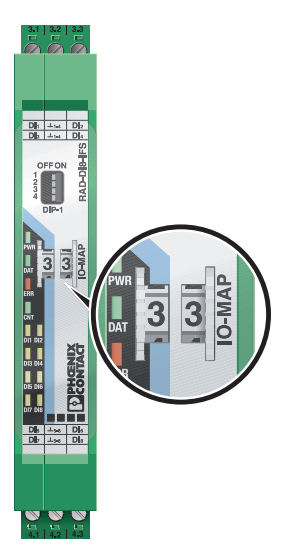

Figure 4 Thumb wheel

Use the thumb wheel to set the I/O MAP address. The address is used to address the I/O module for use in the Radioline wireless system.

The following conditions must be met:

The I/O MAP address of an input module may only appear once in the network.

| Thumb wheel settings | Description                                                                              |
|----------------------|------------------------------------------------------------------------------------------|
| 01 - 99              | I/O MAP address                                                                          |
| 00                   | Delivery state                                                                           |
| **, 1* - 9*          | Setting not permitted                                                                    |
| *1 - *9              | Interface System slave address, for use with other Interface System (IFS) master devices |

#### Wireless module in I/O data mode (wire in/wire out)

The input device must be provided with the same I/O MAP address as the assigned output device at the other wireless station (I/O mapping).

| Example:    | I/O MAP address |
|-------------|-----------------|
| RAD-DI8-IFS | 02              |
| RAD-DO8-IFS | 02              |

Only the RAD-DO8-IFS module can be assigned to the RAD-DI8-IFS module.

| Static mode        | The digital inputs DI1 DI8 can be<br>mapped to the digital outputs<br>DO1 DO8 of the RAD-DO8-IFS ex-<br>tension module. |
|--------------------|----------------------------------------------------------------------------------------------------|
| Pulse counter mode | No function in the I/O data mode                                                                                        |

#### Wireless module in PLC/Modbus RTU mode

| Static mode           | The I/O data of the eight digital inputs<br>(DI1 DI8) is stored in an internal<br>Modbus memory map in the master<br>wireless module. |
|-----------------------|----------------------------------------------------------------------------------------------------|
|                       | Access to process and diagnostic data via the Modbus RTU controller                                                                   |
| Pulse counter<br>mode | Access to 32-bit process data from<br>the pulse inputs DI1 + DI7 via the<br>Modbus RTU controller                                     |

You can read or write the process data via the serial interface of the RAD-2400-IFS master wireless module (RAD-ID = 01) using the Modbus RTU command (see Section 7).

#### 6.7 Display and diagnostic elements

The RAD-DI8-IFS I/O extension module uses a total of 12 LEDs to indicate the operating states.

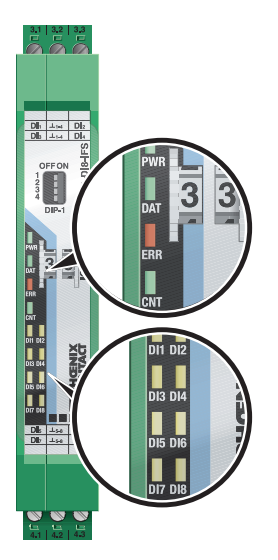

Figure 5 Display and diagnostic elements

#### **PWR LED**

The green PWR LED indicates the supply voltage status.

- Off: No supply voltage
- On: Supply voltage OK

#### DAT LED

The green DAT LED indicates the bus communication status.

- Off: No communication
- Flashing: Configuration/addressing mode
- On: Cyclic data communication

#### ERR LED

The red ERR LED indicates the error status, e.g., no corresponding output module found (e.g., incorrect addressing).

Off: No error

- Flashing: Slow (1.4 HZ): I/O-MAP address changed, mode switched using DIP switch 1, but not yet read via wireless module. Fast (2.8 Hz): no bus communication
- On: Critical internal error

#### CNT LED

The green CNT LED indicates that pulse counter mode is activated.

Off: Static mode of digital inputs DI1 ... DI8

- Flashing: Mode switched using DIP switch 1, but not yet read via wireless module.
- On: Pulse counter mode of digital inputs DI1 + DI7

#### DI1 ... DI8

The yellow DI1 ... DI8 LEDs indicate the state of the digital inputs. In pulse counter mode: the DI1 + DI7 LEDs flash in time with the recorded pulses. The DI3 and DI5 LEDs light up when the counter state is reset.

- DI3 On (0.5 s): Counter state DI1 reset to 0
- DI5 On (0.5 s): Counter state DI7 reset to 0

#### 6.8 Digital inputs

The eight inputs are arranged in two groups of four inputs each with a common ground (GND).

The two DC groups are electrically isolated from one another, from the supply voltage (via bus foot), and from other electronic components.

| Static mode | DIP1=OFF - | Static digital inputs        |
|-------------|------------|------------------------------|
|             | STATIC     | DI1 DI8 activated,           |
|             |            | 0 30.5 V DC                  |
| Pulse coun- | DIP1=ON -  | Pulse inputs DI1 + DI7 acti- |
| ter mode    | IMPULSE    | vated, pulse 0 100 Hz        |

#### 6.9 Assembly/removal

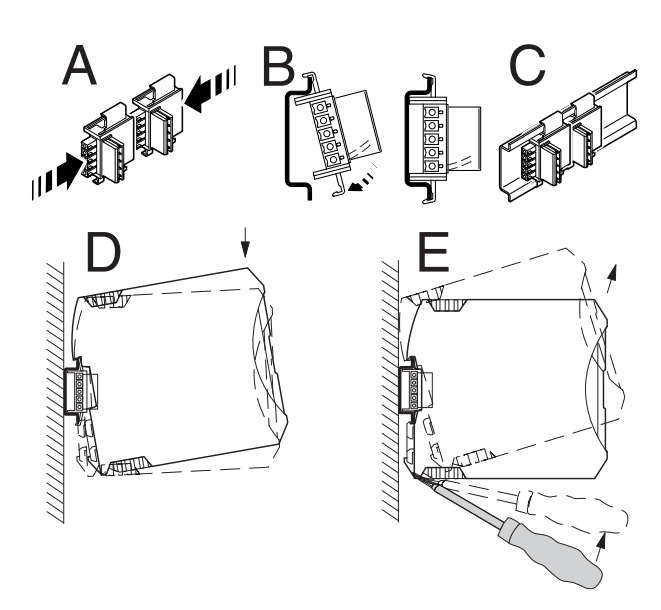

Figure 6 Mounting and removing

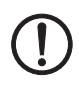

**NOTE:** The use of the TBUS DIN rail connector for the supply of modules is only possible with 24 V DC devices.

• When using the DIN rail connector, first insert it in the 35 mm DIN rail according to EN 60715 (see Figure 6, A - C).

The DIN rail connector is used to bridge the power supply and communication.

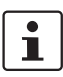

In this case, it is vital to observe the mounting direction of the module and DIN rail connector:

snap-on foot at the bottom and connector on the left.

- Install the module in a suitable housing to meet the requirements for the protection class.
- Before startup, check that the RAD-DI8-IFS is operating, wired, and marked correctly.
- You can establish a connection between two DIN rail connectors using MINI COMBICON plug-in connectors: MC 1,5/5-ST-3,81 (female, 1803604); IMC 1,5/5-ST-3,81 (male, 1857919).

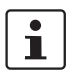

The maximum cable length is 10 m. Use shielded cables.

6.10 Connecting the cables

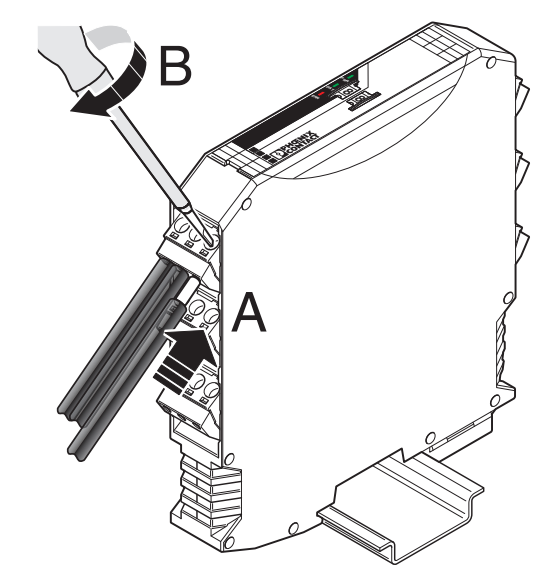

Figure 7 Connection of the cables

- Crimp ferrules to the wires. Permissible cable cross section: 0.2...2.5 mm<sup>2</sup>.
- Insert the wire with ferrule into the corresponding connection terminal block.
- Use a screwdriver to tighten the screw in the opening above the connection terminal block. Tightening torque: 0.6 Nm

#### 7 Process data

You can read the process data via the serial interface of the RAD-2400-IFS master wireless module (RAD-ID = 01) using the Modbus RTU command.

With the PSI-CONF software, you can set the wireless module's network application to "PLC/Modbus RTU mode".

The process image of the I/O modules consists of ten data words of which eight are being used.

| I/O module    | RAD-DI8-IFS       | RAD-DI8-IFS       | RAD-DI8-IFS               |
|---------------|-------------------|-------------------|---------------------------|
| Module type   | 02 <sub>hex</sub> | 40 <sub>hex</sub> | 40 <sub>hex</sub>         |
|               | Static mode       | Pulse coun-       | Pulse coun-               |
|               |                   | ter mode          | ter mode                  |
| Number of     | 02 <sub>hex</sub> | 06 <sub>hex</sub> | 02 <sub>hex</sub>         |
| registers     | Static inputs     | Pulse inputs      | Reset coun-<br>ter states |
| Address       |                   |                   |                           |
| space         | 30xx0 30xx1       | 30xx0 30xx5       | 40xx0 40xx1               |
| Modbus        |                   |                   |                           |
| function code | fc04              | fc04              | fc 03, 16                 |

xx = I/O-MAP address set using the thumbwheel

| 30                                 | xx0  |    |    | Мо | odu | le t | уре | an   | d c  | urre | entr | ness | s of ( | data | l  |
|------------------------------------|------|----|----|----|-----|------|-----|------|------|------|------|------|--------|------|----|
| Currentness of data<br>(high byte) |      |    |    |    |     |      | Mo  | odul | e ty | pe   | (low | byte | e)     |      |    |
| 15                                 | 14   | 13 | 12 | 11 | 10  | 09   | 08  | 07   | 06   | 05   | 04   | 03   | 02     | 01   | 00 |
| Re                                 | eser |    |    |    | Х   | Х    | Х   | Х    | Х    | Х    | Х    | Х    | Х      |      |    |

#### **Register values:**

Module type

If the module type in the register is invalid or unavailable, then the register value is 0

data

Currentness of If the data in the register is not up-to-date, then the register value is 1.

This is the case, for example, if the wireless connection or communication with an input module fails. In this case, the IN process data is retained in the Modbus table, but is no longer updated.

The read I/O data is only valid and current if a valid module type value is returned by the slave and the "Currentness of data" register value equals 0.

| 30                         | xx1  |       |      | Dig | gita | l in | put | s D | 11 .                      | D   | 18 ( | stat | ic m | ode | e)  |
|----------------------------|------|-------|------|-----|------|------|-----|-----|---------------------------|-----|------|------|------|-----|-----|
| Static channel (high byte) |      |       |      |     |      |      |     |     | Static channel (low byte) |     |      |      |      |     |     |
| 15 14 13 12 11 10 09 0     |      |       |      |     |      |      |     | 07  | 06                        | 05  | 04   | 03   | 02   | 01  | 00  |
| Re                         | ser  | ved   |      |     |      |      |     | DI  | DI                        | DI  | DI   | DI   | DI   | DI  | DI  |
|                            |      |       |      |     |      |      |     | 8   | 7                         | 6   | 5    | 4    | 3    | 2   | 1   |
| Те                         | rmir | nal p | poin | t   |      |      |     |     |                           |     |      |      |      |     |     |
|                            |      |       |      |     |      |      |     | 5х  | 5.x                       | 4.x | 4х   | 3.x  | 3.x  | 2.x | 2.x |

| 30:<br>Lo | xx2<br>w w | /orc  | k    | DI <sup>.</sup><br>pu | 1:3<br>Ise | 2-bi<br>cou | it p<br>unte | ulse<br>er n | e in<br>10d | put<br>e | ,    |     |      |       |     |
|-----------|------------|-------|------|-----------------------|------------|-------------|--------------|--------------|-------------|----------|------|-----|------|-------|-----|
| Co        | unte       | er st | ate  | DI1                   | (hig       | h by        | /te)         | Co           | unt         | er s     | tate | DI1 | (lov | v byt | e)  |
| 15        | 14         | 13    | 12   | 11                    | 10         | 09          | 08           | 07           | 06          | 05       | 04   | 03  | 02   | 01    | 00  |
| DI        | DI         | DI    | DI   | DI                    | DI         | DI          | DI           | DI           | DI          | DI       | DI   | DI  | DI   | DI    | DI  |
| 1         | 1          | 1     | 1    | 1                     | 1          | 1           | 1            | 1            | 1           | 1        | 1    | 1   | 1    | 1     | 1   |
| Те        | rmir       | nal p | ooin | nt                    |            |             |              |              |             |          |      |     |      |       |     |
|           |            |       |      |                       |            |             |              |              |             |          |      |     |      |       | 2.x |

| 30:<br>Hig | xx3<br>gh v | vor   | d    | DI <sup>.</sup><br>pu | 1: 3<br>Ise | 2-bi<br>cou | it p<br>unte | ulse<br>er n | e in<br>10d | put<br>e | ,    |     |      |       |     |
|------------|-------------|-------|------|-----------------------|-------------|-------------|--------------|--------------|-------------|----------|------|-----|------|-------|-----|
| Со         | unte        | er st | ate  | DI1                   | (hig        | h by        | /te)         | Co           | unt         | er s     | tate | DI1 | (lov | v byt | e)  |
| 15         | 14          | 13    | 12   | 11                    | 10          | 09          | 08           | 07           | 06          | 05       | 04   | 03  | 02   | 01    | 00  |
| DI         | DI          | DI    | DI   | DI                    | DI          | DI          | DI           | DI           | DI          | DI       | DI   | DI  | DI   | DI    | DI  |
| 1          | 1           | 1     | 1    | 1                     | 1           | 1           | 1            | 1            | 1           | 1        | 1    | 1   | 1    | 1     | 1   |
| Те         | rmir        | nal p | ooin | t                     |             |             |              |              |             |          |      |     |      |       |     |
|            |             |       |      |                       |             |             |              |              |             |          |      |     |      |       | 2.x |

| 30  | xx4  |       |      | DI  | 7: 3                          | 2-b | it p | ulse                         | e in | put | ,  |    |    |    |     |
|-----|------|-------|------|-----|-------------------------------|-----|------|------------------------------|------|-----|----|----|----|----|-----|
| Lo  | w w  | vord  | k    | pu  | lse                           | col | unte | er n                         | nod  | е   |    |    |    |    |     |
| Со  | unt  | er s  | tate | DI7 | 7                             |     |      | Counter state DI7 (low byte) |      |     |    |    |    |    | e)  |
| (hi | gh k | oyte  | )    |     |                               |     |      |                              |      |     |    |    |    |    |     |
| 15  | 14   | 13    | 12   | 11  | 11 10 09 08 07 06 05 04 03 02 |     |      |                              |      |     |    | 01 | 00 |    |     |
| DI  | DI   | DI    | DI   |     |                               |     |      | DI                           | DI   | DI  | DI | DI | DI | DI | DI  |
| 7   | 7    | 7     | 7    | 7   | 7 7 7 7                       |     |      |                              | 7    | 7   | 7  | 7  | 7  | 7  | 7   |
| Те  | rmir | nal p | poin | nt  |                               |     |      |                              |      |     |    |    |    |    |     |
|     |      |       |      |     |                               |     |      |                              |      |     |    |    |    |    | 5.x |

| 30xx5 DI7: 32-bit |      |       |      |     |             |     |      | ulse | e in | put  | ,    |     |      |       |     |
|-------------------|------|-------|------|-----|-------------|-----|------|------|------|------|------|-----|------|-------|-----|
| Hig               | gh v | vor   | d    | pu  | lse         | οοι | unte | er n | nod  | е    |      |     |      |       |     |
| Co                | unt  | er s  | tate | DI7 | 7           |     |      | Со   | unt  | er s | tate | DI7 | (lov | v byt | e)  |
| (hi               | gh k | byte  | )    |     |             |     |      |      |      |      |      |     |      |       |     |
| 15                | 14   | 13    | 12   | 11  | 10          | 09  | 08   | 07   | 06   | 05   | 04   | 03  | 02   | 01    | 00  |
| DI                | DI   | DI    | DI   | DI  | DI DI DI DI |     |      |      | DI   | DI   | DI   | DI  | DI   | DI    | DI  |
| 7                 | 7    | 7     | 7    | 7   | 7           | 7   | 7    | 7    | 7    | 7    | 7    | 7   | 7    | 7     | 7   |
| Те                | rmir | nal p | ooin | t   |             |     |      |      |      |      |      |     |      |       |     |
|                   |      |       |      |     |             |     |      |      |      |      |      |     |      |       | 5.x |

30xx6 ... 30xx9 Reserved

| 40           | 40xx1 Reset of counter states DI1/DI7 |     |    |    |    |    |    |                                     |  |  |  |   |  |  |    |
|--------------|---------------------------------------|-----|----|----|----|----|----|-------------------------------------|--|--|--|---|--|--|----|
| Hi           | gh b                                  | yte |    |    |    |    |    | Counter state DI1/DI7<br>(low byte) |  |  |  |   |  |  |    |
| 15           | 14                                    | 13  | 12 | 11 | 10 | 09 | 08 | 07 06 05 04 03 02 01 0              |  |  |  |   |  |  | 00 |
| Reserved X X |                                       |     |    |    |    |    |    |                                     |  |  |  | Х |  |  |    |

Bit 0 = 1: counter state DI1 reset to 0

Bit 1 = 1: counter state DI7 reset to 0

#### 40xx2 ... 40xx9 Reserved

#### 7.1 Functions in pulse counter mode

Max. counter state: 4.294.967.295

#### Reset counter state via Modbus RTU

 Reset the counter states via Modbus RTU as follows: DI1: bit 0 = 1 (register 40xx1)
DI7: bit 1 = 1 (register 40xx1)

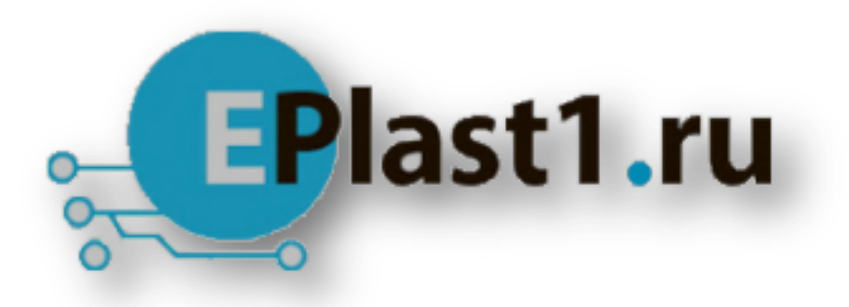

Компания «ЭлектроПласт» предлагает заключение долгосрочных отношений при поставках импортных электронных компонентов на взаимовыгодных условиях!

Наши преимущества:

- Оперативные поставки широкого спектра электронных компонентов отечественного и импортного производства напрямую от производителей и с крупнейших мировых складов;
- Поставка более 17-ти миллионов наименований электронных компонентов;
- Поставка сложных, дефицитных, либо снятых с производства позиций;
- Оперативные сроки поставки под заказ (от 5 рабочих дней);
- Экспресс доставка в любую точку России;
- Техническая поддержка проекта, помощь в подборе аналогов, поставка прототипов;
- Система менеджмента качества сертифицирована по Международному стандарту ISO 9001;
- Лицензия ФСБ на осуществление работ с использованием сведений, составляющих государственную тайну;
- Поставка специализированных компонентов (Xilinx, Altera, Analog Devices, Intersil, Interpoint, Microsemi, Aeroflex, Peregrine, Syfer, Eurofarad, Texas Instrument, Miteq, Cobham, E2V, MA-COM, Hittite, Mini-Circuits, General Dynamics и др.);

Помимо этого, одним из направлений компании «ЭлектроПласт» является направление «Источники питания». Мы предлагаем Вам помощь Конструкторского отдела:

- Подбор оптимального решения, техническое обоснование при выборе компонента;
- Подбор аналогов;
- Консультации по применению компонента;
- Поставка образцов и прототипов;
- Техническая поддержка проекта;
- Защита от снятия компонента с производства.

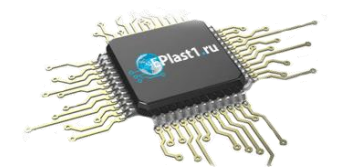

#### Как с нами связаться

**Телефон:** 8 (812) 309 58 32 (многоканальный) **Факс:** 8 (812) 320-02-42 **Электронная почта:** <u>org@eplast1.ru</u> **Адрес:** 198099, г. Санкт-Петербург, ул. Калинина, дом 2, корпус 4, литера А.